## Uploading documents including uploading the signed MoU

Once logged into your school's RSS page.

1. Click on School Settings.

| <b>ResourceSmart</b><br>Schools |                                                                                                    |    |                                                                           |                |
|---------------------------------|----------------------------------------------------------------------------------------------------|----|---------------------------------------------------------------------------|----------------|
| က် Dashboard                    | Schools Schools                                                                                                    |    |                                                                           |                |
| E Newsfeed                      |                                                                                                    |    |                                                                           |                |
| Bills                           | Our progress                                                                                                    | No | otification                                                               |                |
| Modules & actions               | (Ph)                                                                                                    | We | e've noticed you have some missing bills, don't forget to add yo<br>onth. | our bills each |
| 5 Star Certification            | P                                                                                                    |    | Get started >                                                             | < 1/4 >        |
| ₹õ3 School settings             |                                                                                                    |    |                                                                           |                |
|                                 |                                                                                                    | Ou | ur impact                                                                 |                |
|                                 | Star Certification                                                                                                    | (  | Reducing your electricity usage will reduce your CO2                      | emissions.     |
|                                 | $\bigcirc \bigcirc \bigcirc \bigcirc \bigcirc \bigcirc \bigcirc \bigcirc \bigcirc \bigcirc \bigcirc \bigcirc \bigcirc \bigcirc \bigcirc \bigcirc \bigcirc \bigcirc \bigcirc $ |    |                                                                           | < 1/5 >        |
|                                 |                                                                                                    |    |                                                                           |                |
|                                 | Our usage<br>October2021 - October2022                                                                                                    |    | All resources                                                             | ~              |
| প্র My schools                  | \$4                                                                                                    |    |                                                                           |                |
| SE My account                   | \$3                                                                                                    |    | ¢0                                                                        |                |

2. Click on My Documents: This is where you can upload any documents. Documents can later be added to relevant module actions.

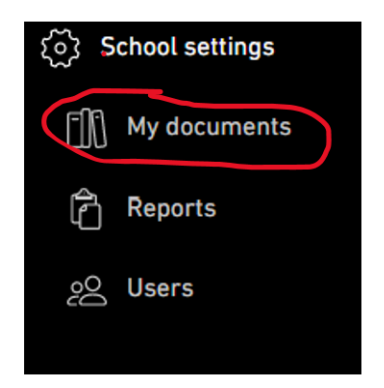

3. Click on Add a document button. Upload or drag document and click SAVE. Document is now added to your documents section.

\*helpful tip: Give your documents clear and relevant names, it is helpful to have the year also. E.g. MoU 2022. Or SEMP 2022.

| My<br>schools > | documents<br>My documents |  | Add a document |
|-----------------|---------------------------|--|----------------|
|                 |                           |  |                |

- 4. Click on Dashboard to go back to Schools Landing/Home page. Modules can be accessed from here via the images (I have circled the CORE module). You can also access Modules via the Modules & Actions on the sidebar.
- 5. Click on Core Module Image.

| 값      | Dashboard            | Schools      |
|--------|----------------------|--------------|
|        | Newsfeed             |              |
| {III1} | Bills                | Our progress |
|        | Modules & actions    |              |
| ☆      | 5 Star Certification |              |
| ŝ      | School settings      |              |
|        |                      |              |
|        |                      |              |

6. Click on A. Workplace and Operational

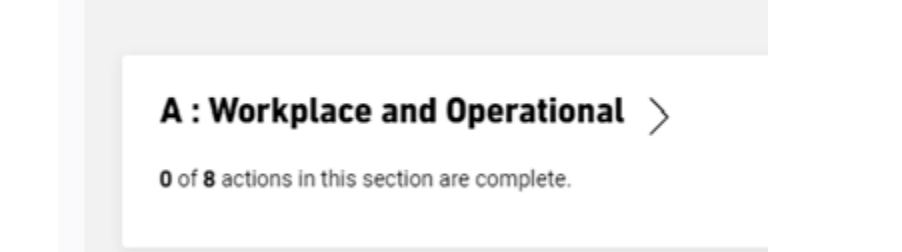

7. **Click on A1.1** It will say Document Required (Actions that require a document as evidence will say this). Add the MoU by clicking the plus button on the side or by clicking "start this action". Tick the action as completed once done!

## A1. Workplace and operational

## A1.1. Memorandum of Understanding (MoU)

Not started  $\checkmark$ 

We have signed a Memorandum of Understanding (MoU) with a ResourceSmart Schools delivery partner and created an account in RSS Online.

Compulsory Action